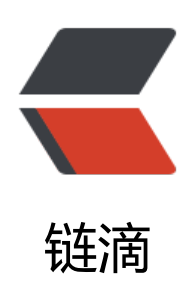

# Kubernetes| 使用 Kubeadm 搭建 Kuberne tes 集群

作者: jianzh5

原文链接: https://ld246.com/article/1586913078192

来源网站:链滴

许可协议: 署名-相同方式共享 4.0 国际 (CC BY-SA 4.0)

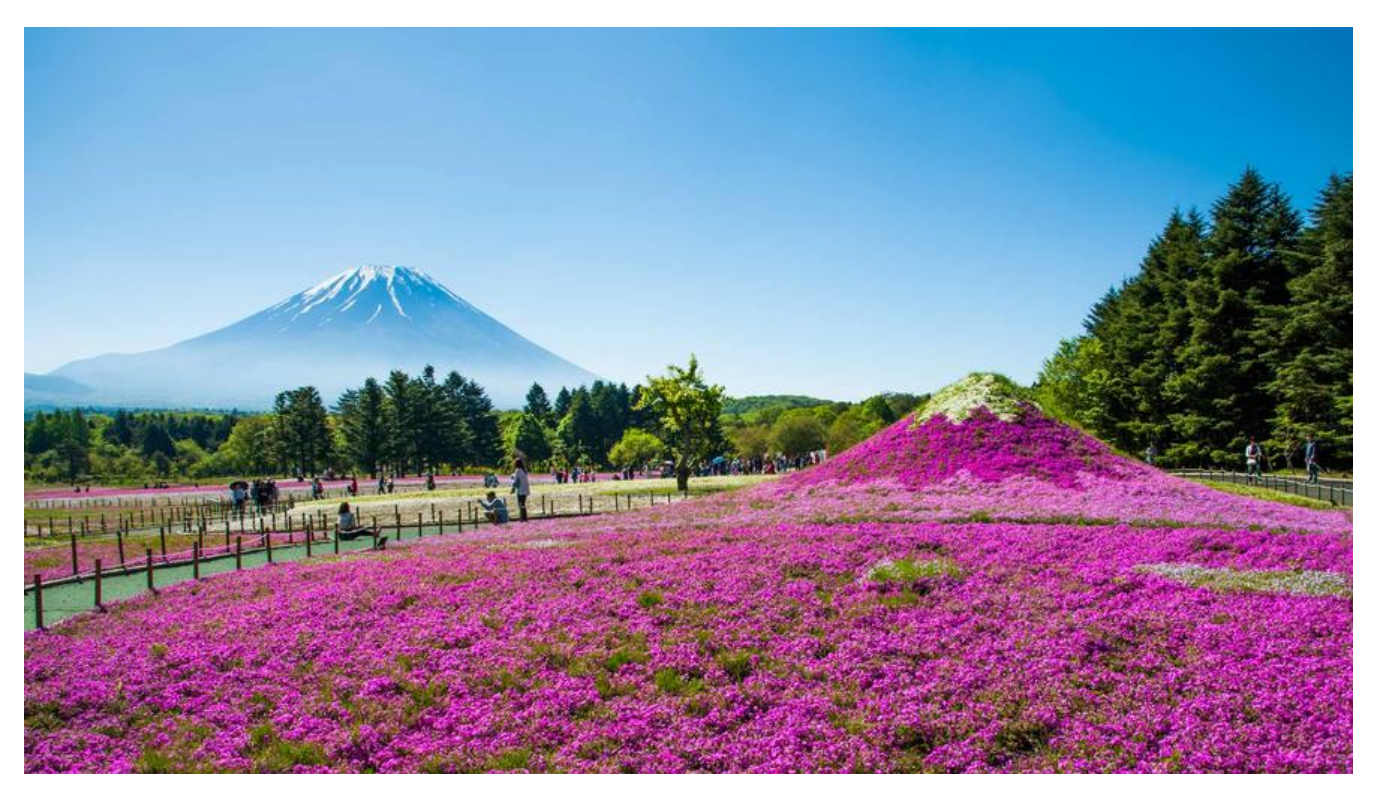

## Kubernetes架构

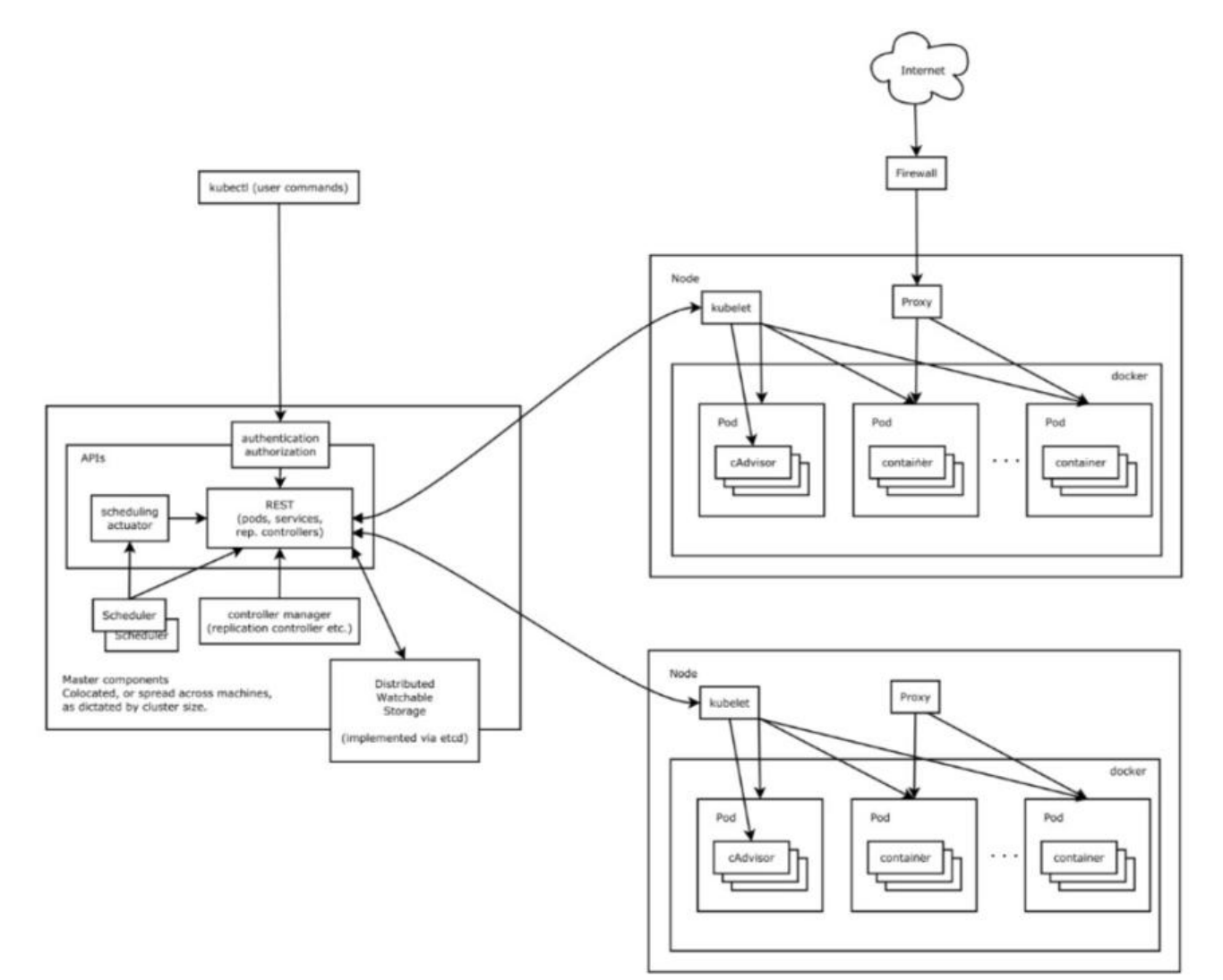

Kubernetes 主要由以下几个核心组件组成:

- etcd 保存了整个集群的状态;
- kube-apiserver 提供了资源操作的唯一入口,并提供认证、授权、访问控制、API 注册和发现等机;
- kube-controller-manager 负责维护集群的状态,比如故障检测、自动扩展、滚动更新等;
- kube-scheduler 负责资源的调度,按照预定的调度策略将 Pod 调度到相应的机器上;
- kubelet 负责维持容器的生命周期,同时也负责 Volume (CVI)和网络 (CNI)的管理;
- Container runtime 负责镜像管理以及 Pod 和容器的真正运行(CRI),默认的容器运行时为 Dock r;
- kube-proxy 负责为 Service 提供 cluster 内部的服务发现和负载均衡;

今天我们先重点说一下kubelet组件, kubelet 主要负责同容器运行时(比如 Docker 项目)打交道 而这个交互所依赖的,是一个称作 CRI (Container Runtime Interface)的远程调用接口,这个接 定义了容器运行时的各项核心操作,比如:启动一个容器需要的所有参数。

**此外,kubelet 还通过 gRPC 协议同一个叫作 Device Plugin 的插件进行交互**。这个插件,是 Kube netes 项目用来管理 GPU 等宿主机物理设备的主要组件,也是基于 Kubernetes 项目进行机器学习 练、高性能作业支持等工作必须关注的功能。

**而kubelet 的另一个重要功能,则是调用网络插件和存储插件为容器配置网络和持久化存储**。这两个 件与 kubelet 进行交互的接口,分别是 CNI (Container Networking Interface)和 CSI (Container Storage Interface)。

kubelet 完全是为了实现 Kubernetes 项目对容器的管理能力而实现的一个组件。

了解完Kubernetes架构后,我们今天使用Kubeadm部署一个Kubernetes集群。

使用Kubeadm部署Kubernetes集群很简单,只需要两步操作即可:kubeadminit,kubeadmjoin 当然在正式安装之前咱们先需要做一下基础准备!

## 基础环境准备

安装一个Kubernates最小集群需要三台机器,一台Master节点,两台Node节点,机器规划如下:

| 虚拟机版本<br>色       | 主机名               | IP |                 |
|------------------|-------------------|----|-----------------|
| centos7<br>aster | kubernetes-master |    | 192.168.136.128 |
| centos7<br>ode   | kubernetes-node1  |    | 192.168.136.129 |
| centos7<br>ode   | kubernetes-node2  |    | 192.168.136.130 |

● 安装并启动Docker

安装过程略,可参看我之前的Docker系列文章,安装完成后使用 systemctl start docker 命令启动Do ker

● 使用命令将docker服务设置开机启动

### systemctl enable docker

- 查看docker 版本,确保各个节点安装的docker版本一致
- 关闭禁用各节点的防火墙

停止防火墙: systemctl stop firewalld.service

禁用防火墙: systemctl disable firewalld.service

查看防火墙状态: systemctl list-unit-files|grep firewalld.service

● 关闭各节点的selinux

编辑 /etc/selinux/config 文件并设置 SELINUX 的值为 disabled

● 关闭各节点的swap

如果不关闭kubernetes运行会出现错误,即使安装成功了,node重启后也会出现kubernetes serve运行错误。

### sudo swapoff -a

● 给各节点添加kubernetes的yum源

### 进入目录 cd /etc/yum.repos.d/

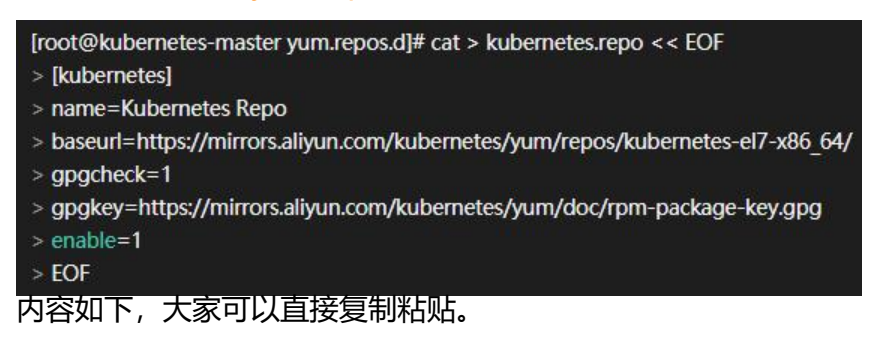

```
[kubernetes]
name=Kubernetes Repo
baseurl=https://mirrors.aliyun.com/kubernetes/yum/repos/kubernetes-el7-x86_64/
gpgcheck=1
gpgkey=https://mirrors.aliyun.com/kubernetes/yum/doc/rpm-package-key.gpg
enable=1
EOF
```

### ● 查看yum源是否可用

### yum repolist

| [root@kubernetes-master yum.repos.d]# yum repolist |                           |
|----------------------------------------------------|---------------------------|
| 己加载插件: fastestmirror                               |                           |
| Loading mirror speeds from cached hostfile         |                           |
| * base: mirrors.aliyun.com                         |                           |
| * extras: mirrors.aliyun.com                       |                           |
| * updates: mirrors.aliyun.com                      |                           |
| kubernetes                                         |                           |
| kubernetes/primary                                 |                           |
| kubernetes                                         |                           |
| 源标识                                                | 源名称                       |
| base/7/x86_64                                      | CentOS-7 - Base           |
| docker-ce-stable/x86_64                            | Docker CE Stable - x86_64 |
| extras/7/x86_64                                    | CentOS-7 - Extras         |
| kubernetes                                         | Kubernetes Repo           |
| updates/7/x86_64                                   | CentOS-7 - Updates        |
| repolist: 12,776                                   |                           |
| [root@kubernetes-master_vum_repos.d]#              |                           |

做好上面的准备工作后,我们来安装Kubeadm。

## Kubeadm 安装

## Master安装

• 修改master主机名为kubernetes-master

hostnamectl set-hostname kubernetes-master

- 卸载原kubeadm (若有):
- yum remove -y kubelet kubeadm kubectl
- 安装kubeadm:

yum install -y kubelet kubeadm kubectl

● 重启 docker, 并启动 kubelet

systemctl daemon-reload systemctl restart docker systemctl enable kubelet && systemctl start kubelet

● 查看kubelet状态:

systemctl status kubelet

如果此时执行 service status kubelet 命令,将得到 kubelet 启动失败的错误提示,请忽略此错误,为必须完成后续步骤中 kubeadm init 的操作,kubelet 才能正常启动

### ● 生成kubeadm配置文件kubeadm.yml

进入文件夹 cd /app/k8s, 执行命令生成配置文件

kubeadm config print init-defaults --kubeconfig ClusterConfiguration > kubeadm.yml

### 在文件夹下,会生成一个kubeadm.yml文件,需要对kubeadm.yml进行修改。

```
apiVersion: kubeadm.k8s.io/v1beta2
bootstrapTokens:
- groups:
 - system:bootstrappers:kubeadm:default-node-token
 token: abcdef.0123456789abcdef
 ttl: 24h0m0s
 usages:
 - signing
 - authentication
kind: InitConfiguration
localAPIEndpoint:
 advertiseAddress: 192.168.136.128
 bindPort: 6443
nodeRegistration:
 criSocket: /var/run/dockershim.sock
 name: kubernetes-master
 taints:
 - effect: NoSchedule
  key: node-role.kubernetes.io/master
apiServer:
```

timeoutForControlPlane: 4m0s apiVersion: kubeadm.k8s.io/v1beta2 certificatesDir: /etc/kubernetes/pki clusterName: kubernetes controllerManager: {} dns: type: CoreDNS etcd: local: dataDir: /var/lib/etcd imageRepository: k8s.gcr.io kind: ClusterConfiguration kubernetesVersion: v1.18.0 networking: dnsDomain: cluster.local podSubnet: "192.168.0.0/16" serviceSubnet: 10.96.0.0/12 scheduler: {}

主要做三处修改:

修改imageRepository为registry.aliyuncs.com/google\_containers 阿里镜像源; 修改kubernetesVersion,我们使用v1.18.0作为kubernetes版本; 修改podSubnet,配置成Calico默认网段

• 查看并拉取镜像

# 查看所需镜像列表 kubeadm config images list --config kubeadm.yml # 拉取镜像 kubeadm config images pull --config kubeadm.yml

[root@kubernetes-master k8s]# kubeadm config images pull --config kubeadm.yml
W0408 12:11:36.916523 24976 configst.go:202] WARNING: kubeadm cannot validate component configs for API groups [kubelet.config.k8s.io kubeproxy.config.k8s.io]
[config/images] Pulled registry.aliyuncs.com/google\_containers/kube-apiserver:v1.18.0
[config/images] Pulled registry.aliyuncs.com/google\_containers/kube-scheduler:v1.18.0
[config/images] Pulled registry.aliyuncs.com/google\_containers/kube-scheduler:v1.18.0
[config/images] Pulled registry.aliyuncs.com/google\_containers/kube-scheduler:v1.18.0
[config/images] Pulled registry.aliyuncs.com/google\_containers/kube-scheduler:v1.18.0
[config/images] Pulled registry.aliyuncs.com/google\_containers/kube-scheduler:v1.18.0
[config/images] Pulled registry.aliyuncs.com/google\_containers/kube-scheduler:v1.18.0
[config/images] Pulled registry.aliyuncs.com/google\_containers/kube-scheduler:v1.18.0
[config/images] Pulled registry.aliyuncs.com/google\_containers/kube-scheduler:v1.18.0
[config/images] Pulled registry.aliyuncs.com/google\_containers/kube-scheduler:v1.18.0
[config/images] Pulled registry.aliyuncs.com/google\_containers/kube-scheduler:v1.18.0
[config/images] Pulled registry.aliyuncs.com/google\_containers/kube.scheduler:v1.18.0
[config/images] Pulled registry.aliyuncs.com/google\_containers/kube.scheduler:v1.18.0
[config/images] Pulled registry.aliyuncs.com/google\_containers/kube.scheduler:v1.18.0
[config/images] Pulled registry.aliyuncs.com/google\_containers/kube.scheduler:v1.18.0
[config/images] Pulled registry.aliyuncs.com/google\_containers/kube.scheduler:v1.18.0
[config/images] Pulled registry.aliyuncs.com/google\_containers/kube.scheduler:v1.18.0
[config/images] Pulled registry.aliyuncs.com/google\_containers/kube.scheduler:v1.18.0
[config/images] Pulled registry.aliyuncs.com/google\_containers/kube.scheduler:v1.18.0
[config/images] Pulled registry.aliyuncs.com/google\_containers/kube.scheduler:v1.18.0
[config/images] Pulled registry.aliyuncs.com/google\_containers/kube.scheduler:v1.18.

● master初始化

执行以下命令初始化主节点,该命令指定了初始化时需要使用的配置文件,其中添加 --upload-certs 参数可以在后续执行加入节点时自动分发证书文件。追加的 tee kubeadm-init.log 用以输出日志。

kubeadm init --config=kubeadm.yml --upload-certs | tee kubeadm-init.log

| Your Kubernetes control-plane has initialized successfully!                                      |
|--------------------------------------------------------------------------------------------------|
| To start using your cluster, you need to run the following as a regular user:                    |
| mkdir -p \$HOME/.kube                                                                            |
| sudo cp -i /etc/kubernetes/admin.conf \$HOME/.kube/config                                        |
| sudo chown \$(id -u):\$(id -g) \$HOME/.kube/config                                               |
| You should now deploy a pod network to the cluster.                                              |
| Run "kubectl apply -f [podnetwork].yaml" with one of the options listed at:                      |
| https://kubernetes.io/docs/concepts/cluster-administration/addons/                               |
| Then you can join any number of worker nodes by running the following on each as root:           |
| kubeadm join 192.168.136.128:6443token abcdef.0123456789abcdef \<br>discovery-token-ca-cert-bash |
| sha256ra3ce56hb691c996e2h842ccfc08dbec834e295f30e582be0ca258500e02f49cc                          |
| 再次查看kebelet状态                                                                                    |
|                                                                                                  |
| ystemcti status kubelet                                                                          |

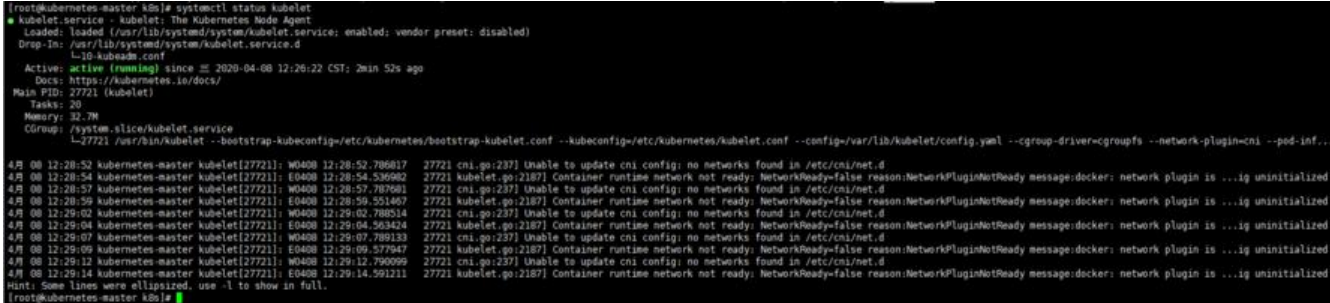

此时kubelet为active,运行状态。

● 配置kubelet

rm -rf /root/.kube/ mkdir /root/.kube/ cp -i /etc/kubernetes/admin.conf /root/.kube/config

● 验证是否安装成功

kubectl get node

| [root@kubernetes-ma | ster .kube | ]# kubectl | get | node    |
|---------------------|------------|------------|-----|---------|
| NAME                | STATUS     | ROLES      | AGE | VERSION |
| kubernetes-master   | NotReady   | master     | 27m | v1.18.0 |
| [root@kubernetes-ma | ster .kube | ]#         |     |         |

此时节点的状态为NotReady,这是由于我们还没部署任何网络插件,是正常的。

## Node 节点安装

Node节点只需要在安装docker的基础上安装 kubeadm组件即可。

● 修改主机名

hostnamectl set-hostname kubernetes-node1

● 卸载原kubeadm (若有):

yum remove -y kubelet kubeadm kubectl

● 安装kubeadm:

yum install -y kubeadm

● 获取join命令(在Master节点执行)

kubeadm token create --print-join-command

kubeadm join 192.168.136.128:6443 --token bk1hs7.bxxz26xkzamtpn64 --discovery-tokena-cert-hash sha256:a3ce56bb691c996e2b842ccfc08dbec834e295f30e582be0ca258500e02f49 c

Node2节点安装过程略。。。

完成两个节点的join后可以在master节点查看节点状态, kubectl get nodes -o wide

| [root@kubernetes-master | .kube]# k | ubectl ge     | t nodes | -o wide |                 |               | 111 - 114 - 60 (Const Const |                             |                   |
|-------------------------|-----------|---------------|---------|---------|-----------------|---------------|-----------------------------|-----------------------------|-------------------|
| NAME                    | STATUS    | ROLES         | AGE     | VERSION | INTERNAL - IP   | EXTERNAL-IP   | 0S-IMAGE                    | KERNEL - VERSION            | CONTAINER-RUNTIME |
| kubernetes-master       | NotReady  | master        | 4h2m    | v1.18.0 | 192.168.136.128 | <none></none> | CentOS Linux 7 (Core)       | 3.10.0-1062.18.1.el7.x86_64 | docker://19.3.5   |
| kubernetes-nodel        | NotReady  | <none></none> | 5m50s   | v1.18.0 | 192.168.136.129 | <none></none> | CentOS Linux 7 (Core)       | 3.10.0-1062.4.3.el7.x86_64  | docker://19.3.5   |
| localhost.localdomain   | NotReady  | <none></none> | 8s      | v1.18.0 | 192.168.136.130 | <none></none> | CentOS Linux 7 (Core)       | 3.10.0-1062.4.3.el7.x86 64  | docker://19.3.5   |
| [root@kubernetes-master | .kube]#   |               |         |         |                 |               |                             |                             |                   |

至此 Node节点都已经加入Master。

## 安装网络插件Calico

在Master节点使用命令kubectl apply -f https://docs.projectcalico.org/v3.13/manifests/calico.y ml 进行Calico网络插件的安装。

安装完成后我们可以使用命令kubectl get pods -n kube-system -o wide 查看pod状态。

| [root@kubernetes-master ~]# kubectl get po | ds -n ku | be-system -0 wide |          |       |                 |                   |                |                 |
|--------------------------------------------|----------|-------------------|----------|-------|-----------------|-------------------|----------------|-----------------|
| NAME                                       | READY    | STATUS            | RESTARTS | AGE   | IP              | NODE              | NOMINATED NODE | READINESS GATES |
| calico-kube-controllers-5b8b769fcd-2bv99   | 1/1      | Running           | 1        | 5d7h  | 192.168.237.6   | kubernetes-master | <none></none>  | <none></none>   |
| calico-node-dlhmb                          | 1/1      | Running           |          | 5m17s | 192.168.136.130 | kubernetes-node2  | <none></none>  | <none></none>   |
| calico-node-ntq5n                          | 1/1      | Running           |          | 5m53s | 192.168.136.129 | kubernetes-nodel  | <none></none>  | <none></none>   |
| calico-node-xg8s7                          | 1/1      | Running           | 1        | 5d7h  | 192.168.136.128 | kubernetes-master | <none></none>  | <none></none>   |
| coredns-7ff77c879f-qwmnl                   | 1/1      | Running           |          | 6d9h  | 192.168.237.5   | kubernetes-master | <none></none>  | <none></none>   |
| coredns-7ff77c879f-txnlc                   | 1/1      | Running           |          | 6d9h  | 192.168.237.4   | kubernetes-master | <none></none>  | <none></none>   |
| etcd-kubernetes-master                     | 1/1      | Running           |          | 6d9h  | 192.168.136.128 | kubernetes-master | <none></none>  | <none></none>   |
| kube-apiserver-kubernetes-master           | 1/1      | Running           | 4        | 6d9h  | 192.168.136.128 | kubernetes-master | <none></none>  | <none></none>   |
| kube-controller-manager-kubernetes-master  | 1/1      | Running           | 4        | 6d9h  | 192.168.136.128 | kubernetes-master | <none></none>  | <none></none>   |
| kube-proxy-5p9qd                           | 1/1      | Running           |          | 5m53s | 192.168.136.129 | kubernetes-nodel  | <none></none>  | <none></none>   |
| kube-proxy-956p9                           | 1/1      | Running           |          | 5m17s | 192.168.136.130 | kubernetes-node2  | <none></none>  | <none></none>   |
| kube-proxy-g2bzm                           | 1/1      | Running           |          | 6d9h  | 192.168.136.128 | kubernetes-master | <none></none>  | <none></none>   |
| kube-scheduler-kubernetes-master           | 1/1      | Running           |          | 6d9h  | 192.168.136.128 | kubernetes-master | <none></none>  | <none></none>   |

再次查看node节点状态kubectl get nodes -o wide,发现处于Ready状态

| [root@kubernetes-ma | aster k8s] | # kubectl     | get no | des -o wide |                 |               |                       |                             |                   |
|---------------------|------------|---------------|--------|-------------|-----------------|---------------|-----------------------|-----------------------------|-------------------|
| NAME                | STATUS     | ROLES         | AGE    | VERSION     | INTERNAL - IP   | EXTERNAL-IP   | OS-IMAGE              | KERNEL-VERSION              | CONTAINER-RUNTIME |
| kubernetes-master   | Ready      | master        | 6d9h   | v1.18.0     | 192.168.136.128 | <none></none> | CentOS Linux 7 (Core) | 3.10.0-1062.18.1.el7.x86_64 | docker://19.3.5   |
| kubernetes-node1    | Ready      | <none></none> | 9m57s  | v1.18.0     | 192.168.136.129 | <none></none> | CentOS Linux 7 (Core) | 3.10.0-1062.4.3.el7.x86_64  | docker://19.3.5   |
| kubernetes-node2    | Ready      | <none></none> | 9m21s  | v1.18.0     | 192.168.136.130 | <none></none> | CentOS Linux 7 (Core) | 3.10.0-1062.4.3.el7.x86_64  | docker://19.3.5   |
| Irontokuharantar m  | ATAF PUPI  |               |        |             |                 |               |                       |                             |                   |

这样我们整个Kubernetes集群已经搭建完成,大家可以开始部署你的服务应用了!

## 重新加入节点

若节点需要重新加入节点可以按照如下步骤进行:

- 先在node节点执行 kubeadm reset -f 命令, 重置kubeadm
- 在Master节点删除原节点

kubectl delete node kubernetes-node1

● 在Master节点获取join命令

kubeadm token create --print-join-command

● 在Node节点执行命令重新加入集群

kubeadm join 192.168.136.128:6443 --token bk1hs7.bxxz26xkzamtpn64 --discovery-token-ca cert-hash sha256:a3ce56bb691c996e2b842ccfc08dbec834e295f30e582be0ca258500e02f49cc

## 安装错误

在安装Node节点时可能会出现如下的错误

[ERROR FileContent--proc-sys-net-bridge-bridge-nf-call-iptables]: /proc/sys/net/bridge/brid e-nf-call-iptables contents are not set to 1

| Iroot@localhost k8s]# kubeadm join 192,168,136,128;6443token bk1hs7.bxxz26xkzantpn64discovery-token-ca-cert-hash sha256;a3ce56bb691c996e2bb42ccfc08dbec834e295f30e582be0ca258500e02f49cc |
|----------------------------------------------------------------------------------------------------|
| W0468 13:51:30.834973 2595 join.go:346] [preflight] WARNING: JoinControlPlane.controlPlane settings will be ignored when control-plane flag is not set.                                  |
| [preflight] Running pre-flight checks                                                                                                    |
| [WARNING IsDockerSystemdCheck]: detected "cgroupfs" as the Docker cgroup driver. The recommended driver is "systemd". Please follow the guide at https://kubernetes.io/docs/setup/cri/   |
| [WARNING Hostname]: hostname "kubernetes-nodel" could not be reached                                                                                                    |
| [WAFWING Hostname]: hostname "kubernetes-nodel": lookup kubernetes-nodel on 192.168.136.2:53: server misbehaving                                                                         |
| error execution phase preflight: [preflight] Some fatal errors occurred:                                                                                                    |
| [ERROR FileContentproc-sys-net-bridge-bridge-nf-call-iptables]: /proc/sys/net/bridge/bridge-nf-call-iptables contents are not set to I                                                   |
| [preflight] If you know what you are doing, you can make a check non-fatal with 'ignore-preflight-errors'                                                                                |
| To page the stack trace of this error evenues with the or higher                                                                                                    |

解决方法:

echo "1" >/proc/sys/net/bridge/bridge-nf-call-iptables

重启Master节点后执行kubectl 相关命令出现如下错误,则很可能是没关闭swap导致kubelet无法正启动,可以使用free -m 命令查看

| [root@kub | ernetes-master | ~]# free -m |      |        |            |           |
|-----------|----------------|-------------|------|--------|------------|-----------|
|           | total          | used        | free | shared | buff/cache | available |
| Mem:      | 3770           | 266         | 3099 | 11     | 404        | 3279      |
| Swap:     | 2047           | Θ           | 2047 |        |            |           |

若swap所在行不为0则表示未关闭swap,可以使用swapoff -a命令关闭,然后使用命令systemctl sta t kubelet 重新启动kubelet 。